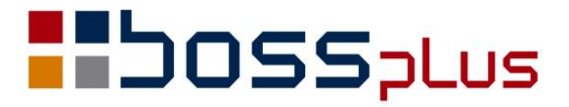

## SUPLEMENT

# WinBOSS WERSJA 8.05

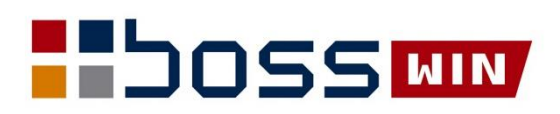

### Spis treści

| Wstęp                                                                  |    |
|------------------------------------------------------------------------|----|
| ZAKUP / SPRZEDAŻ                                                       | 4  |
| JPK_VAT(3)                                                             | 4  |
| Zestawienie Sumaryczna sprzedaż wg klientów bez podatku                | 7  |
| Uzgodniona data dostawy z zamówień zakupu – widoczna także w Sprzedaży | 7  |
| Wyłączenie podsumowania na formularzu oferty                           | 7  |
| Przeliczanie dokumentu przy zmianie waluty                             | 7  |
| Produkty – podgląd zleceń/zamówień                                     | 7  |
| Pogrubienie kwoty do zapłaty na formularzu faktury                     |    |
| ROZRACHUNKI                                                            | 9  |
| Weryfikacja poprawności numeracji pozycji                              | 9  |
| FINANSE                                                                | 10 |
| Tworzenie paczki PK na podstawie zaksięgowanego dowodu                 | 10 |
| KLIENCI                                                                | 11 |
| Ewidencja Projektów w Kartotece Klientów                               | 11 |
| ZATRUDNIENIE                                                           | 12 |
| Nr paszportu domyślny w ZUS                                            | 12 |
| Wydruk podstawy urlopowej                                              | 12 |
| Rozbudowa Pracowniczego Programu Emerytalnego                          | 13 |
| Kwota zmniejszająca podatek w roku 2018                                | 14 |
| BOSS                                                                   | 15 |
| Informacja o wersji poszczególnych modułów                             | 15 |
| Wysłanie wiadomości do wszystkich pracujących użytkowników             | 15 |
| Rejestracja resetów                                                    | 16 |

### Wstęp

Przekazujemy Państwu wersję 8.05 systemu WinBOSS.

Wszystkie zmiany zostały opisane w niniejszym suplemencie do instrukcji. Prosimy o zapoznanie się z jego treścią przed wykonaniem aktualizacji i przed rozpoczęciem korzystania z nowej wersji.

Zalecamy przeprowadzenie instalacji wersji 8.05 przez Autoryzowanego Partnera Boss Plus.

Życzymy Państwu przyjemnej pracy.

Zespół BOSS PLUS

### ZAKUP / SPRZEDAŻ

### JPK\_VAT(3)

Dodano generowanie JPK\_VAT(3) w formacie obowiązującym od 1.01.2018.

Dostępne: Zakup/Sprzedaż-> Wydruki i wykresy-> Wydruki VAT-> Jednolity Plik Kontrolny-> Ewidencje ZAKUPU i SPRZEDAŻY VAT-> JPK\_VAT(3) – aktualna

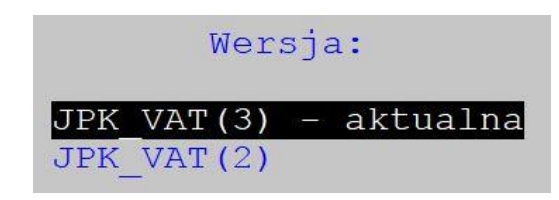

Jeśli wcześniej tworzone były pliki JPK\_VAT(2) to program upgradujący przeniesie parametry i ustawienia do parametrów dla aktualnego JPK. Jeśli użytkownik dopiero od roku 2018 generuje JPK to program przypomni, że należy wypełnić pola deklaracji.

| Uwaga!<br>Należy wypełnić pola deklaracji<br>wybierz opcję Parametry |
|----------------------------------------------------------------------|
| Naciśnij ENTER lub ESC                                               |
|                                                                      |
| JPK - EWIDENCJE ZAKUPU I SPRZEDAŻY V.3                               |
| Wydruk<br>Parametry                                                  |

Należy wówczas wybrać Parametry i opcję Edycja, a potem ustawić parametry kolejno w sekcjach Parametry, Sprzedaż wiersz i Zakup wiersz.

| Budowanie de                                        | eklaracji           |
|-----------------------------------------------------|---------------------|
| <b>PARAMETR</b><br>SPRZEDAŻ<br>ZAKUP WII<br>Wyjście | Y<br>WIERSZ<br>ERSZ |

Podczas ustawiania parametrów dla każdego pola określamy dokumenty, z których wartości mają być w danym polu wstawiane. Określamy też dokładnie rodzaj dokumentu, pochodzenie, grupy podatku VAT, grupę sprzedaży.

| SPRZEDAŻ WIERSZ                         |                      |
|-----------------------------------------|----------------------|
| Dostawa towarów oraz świadczenie usług, | na terytorium kraju, |
| zwolnione od podatku                    |                      |
| к 10                                    |                      |
|                                         |                      |
| ( )Pomiń                                |                      |
| ( <b>I</b> ) Pobierz z:                 |                      |
| [X]Faktury sprzedaży                    | [PARAMETRY]          |
| [X]Faktury po terminie zapłacone        | [PARAMETRY]          |
| [X]Faktury po terminie niezapłacone     | [PARAMETRY]          |
| [X]Faktury sprzedaży zaliczkowe         | [PARAMETRY]          |
| []Faktury RR                            | [PARAMETRY]          |
| []Faktury zakupu                        | [PARAMETRY]          |
| []Dostawy po terminie zapłacone         | [PARAMETRY]          |
| []Dostawy po terminie niezapłacone      | [PARAMETRY]          |
| []Faktury zakupu zaliczkowe             | [PARAMETRY]          |
| []Faktury wewnętrzne krajowe            | [PARAMETRY]          |
| []Faktury wewnętrzne WNT                | [PARAMETRY]          |
| [ ]Faktury wewnętrzne importowe         | [PARAMETRY]          |
|                                         |                      |
| LOVI                                    |                      |

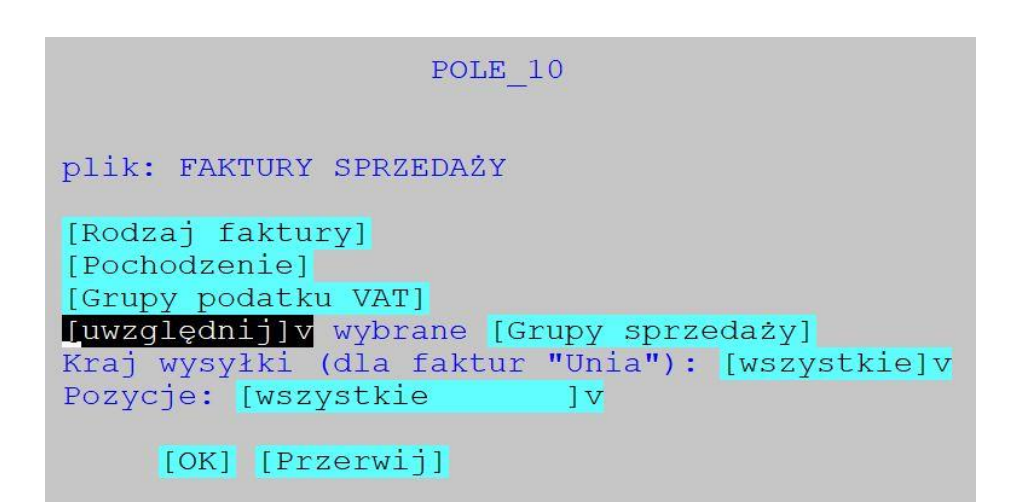

Parametry wydruku są zapisywane w pliku JPK\_VAT3.dbf.

Zmieniono w filtrach wydruku ustawianie grupy zakupu/sprzedaży - można teraz wybrać je z wielu zestawów danych. Przy okazji zniknęło ograniczenie ilości wybranych grup.

Po wypełnieniu parametrów JPK przechodzimy do wydruku. Najpierw pokazuje się okno wyboru zakresu dat:

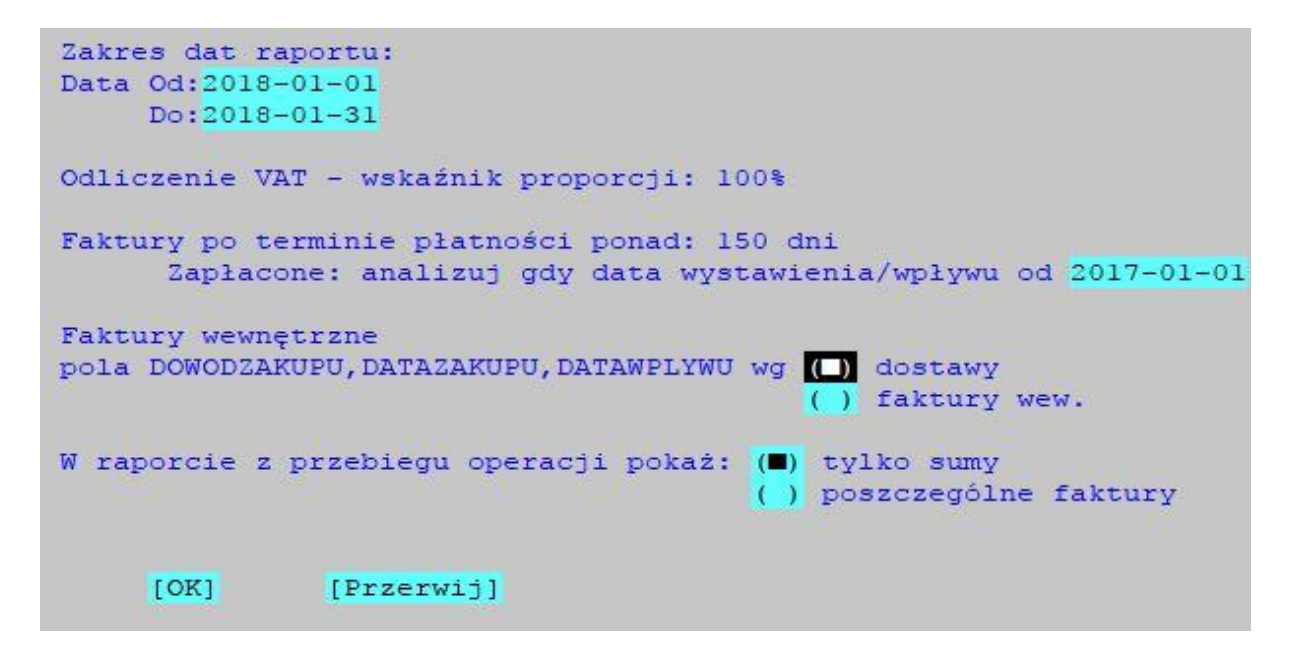

Następnie pojawi się okno z danymi firmy z możliwością modyfikacji:

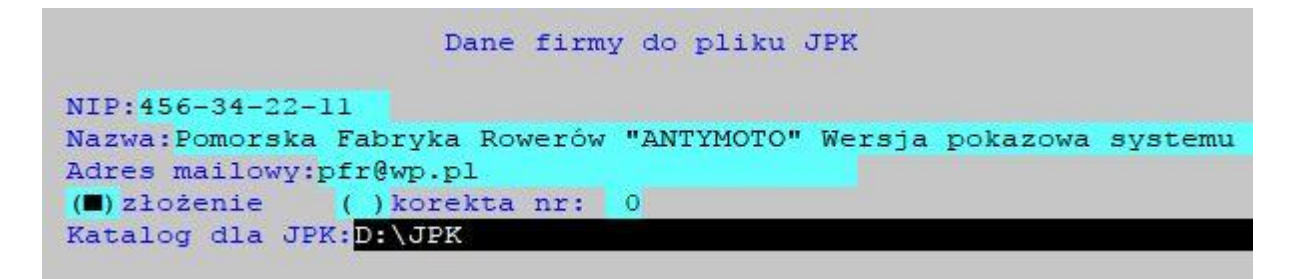

Dane firmy do plików JPK należy wcześniej uzupełnić w module Administrator-> Obsługa zestawów danych.

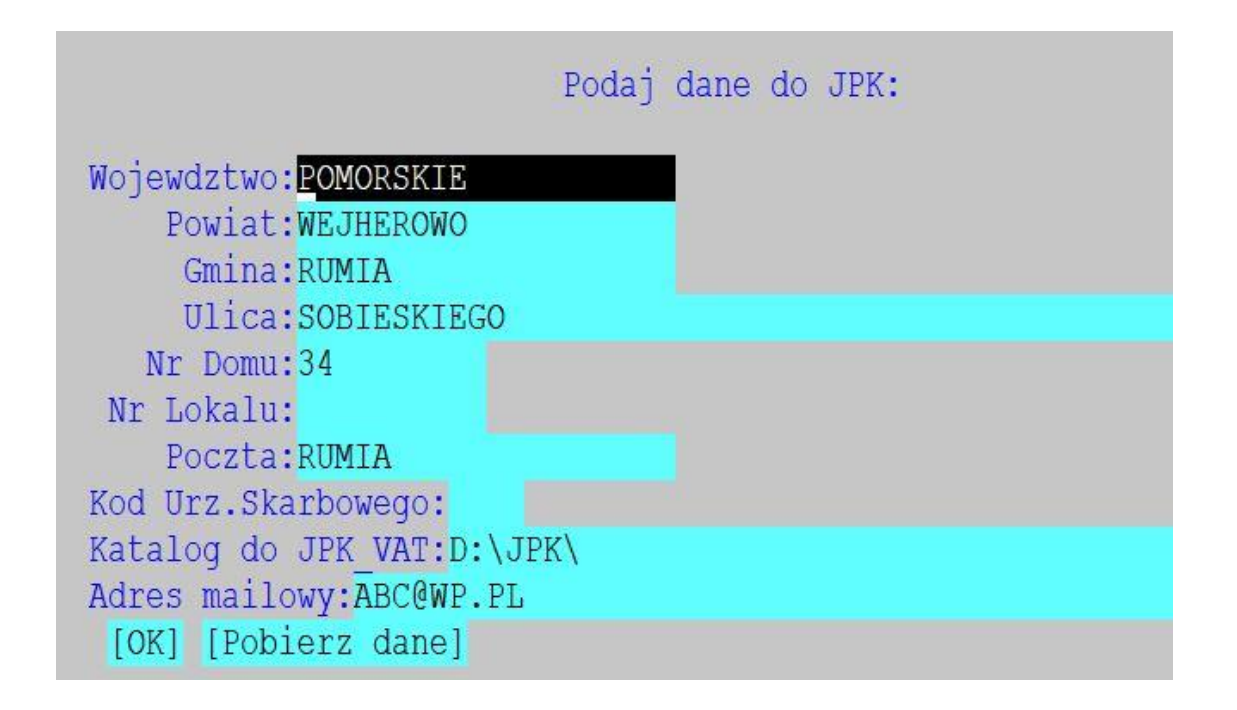

### Zestawienie Sumaryczna sprzedaż wg klientów bez podatku

Dodano możliwość wysłania poniższego wydruku do Excela i pliku xml

Sprzedaż-> Wydruki-> Wydruki zbiorcze-> Ze zbioru faktur sprzedaży-> 5. Raport sprzedaży wg zespołu/opiekuna/klienta bez podatku

## Uzgodniona data dostawy z zamówień zakupu – widoczna także w Sprzedaży

Uzgodniona data dostawy jest teraz widoczna obok terminu w *Sprzedaż/2 Zlecenia/Faktury* proforma/Oferty/Z - Sh+F4. Uzgodniona data dostawy wpisana w trakcie wystawiania zamówienia przenoszona jest automatycznie do pola Termin realizacji.

#### Wyłączenie podsumowania na formularzu oferty

Można wyłączyć podsumowania na ofertach. Administracja-> Parametry-> parametry Formularzy-> Oferty-> Oferta netto/brutto:

Na drugim ekranie dodano parametr:

[ ]Podsumowanie

Parametr ustawiony domyślnie na .F.

#### Przeliczanie dokumentu przy zmianie waluty

Po zmianie kursu program ZAKUP pyta, czy przeliczać dokument. Natomiast po zmianie waluty np. z ZLN na EUR program przeliczał dokument bez pytania. Dodano pytanie. Domyślna odpowiedź: TAK (wyjście ESC działa jak NIE)

#### Produkty – podgląd zleceń/zamówień

W ewidencji Zleceń/Zamówień dodano możliwość podglądu na dokumenty z obu modułów: czyli zlecenia, oferty, faktury proforma, zamówienia dostaw. Jednak możliwość przejścia z podglądu do obsługi dokumentów (klawisz ENTER) jest dostępna tylko jeżeli ewidencja jest z tego samego modułu (obsługa zleceń/ofert/faktur proforma, gdy podgląd ze SPRZEDAŻY; zamówień i dostaw, gdy podgląd z ZAKUPU). Zmieniono wygląd okna podglądu – jest więcej kolumn.

Dostępne: SPRZEDAZ/ZAKUP-> PRODUKTY-> F-spec-> ZLECENIA (F4)

| Esc-powrót   | Towar ER-000  | 0001       | - ZAMÓWIENIA     |              |                       |
|--------------|---------------|------------|------------------|--------------|-----------------------|
| Nr dokumentu | R z dnia      | Ilość D    | o realizacji     | Cena         | Termin <mark>«</mark> |
| 0000004      | N 18.01.10    | 1,000      | 1,000            | 30,00 ZLN    | 18.01.25              |
| Esc-powrót   | Towar ER-0000 | 0001       | - ZAMÓWIENIA     |              |                       |
| Nr dokumentu | Cena          | Termin     | Uzgod.data dost. | Mag Dostawca | ~                     |
| 0000004      | 30,00 ZLM     | 1 18.01.25 | 18.01.22         | 1 POLSTYR    |                       |

### Pogrubienie kwoty do zapłaty na formularzu faktury

Dodano możliwość pogrubienia kwoty do zapłaty na formularzu faktury.

Dostępne: *ADMINISTRACJA-> Parametry-> 2. Parametry formularza-> na formularzach faktury ekran1*:

Kwota do zapłaty: [bez wyróżnienia/pogrubiona/poszerzona/podkreślona] Przy wyborze jednego z wyróżnień linie z kwotami zapłat zostaną wyrównane do lewej strony formularza, przy braku wyróżnienia bez zmian, czyli wydruk kwot zapłat w kolumnach zgodnych z tabelą VAT.

| W tym podatek VAT :<br>Opis | Wart.brutto Stopa | Kwota VAT | Wart.netto |
|-----------------------------|-------------------|-----------|------------|
| 1 Podatek VAT               | 4.714,72 22,0%    | 850,20    | 3.864,52   |

Słownie: cztery tysiące siedemset czternaście złotych siedemdziesiąt dwa grosze

| Zapłacono:        | 0,00     |  |
|-------------------|----------|--|
| KWOTA DO ZAPLATY: | 4.714,72 |  |

### ROZRACHUNKI

### Weryfikacja poprawności numeracji pozycji

W trakcie zamykania raportu/wyciągu dodano kontrolę duplikatów numerów i jeśli duplikat zostanie znaleziony, to program daje możliwość przeprowadzenia przenumerowania. Jeśli użytkownik zrezygnuje z przenumerowania, zamknięcie zostanie przerwane. Funkcja została dodana, ponieważ nie można zaksięgować raportu z duplikatem numeru pozycji.

| 1 Win BOSS                                                                                                    | LIZYCHO                      |
|----------------------------------------------------------------------------------------------------|------------------------------|
| WIN DO33                                                                                                    | V DOTIN                      |
|                                                                                                    | ~                            |
| 1 W raporcie występuja duplikaty numerów dok                                                                                                    | umentów.                     |
|                                                                                                    |                              |
| Przenumerowanie Rezygnacja                                                                                                    |                              |
|                                                                                                    |                              |
| N                                                                                                    |                              |
|                                                                                                    |                              |
|                                                                                                    |                              |
|                                                                                                    |                              |
|                                                                                                    |                              |
|                                                                                                    |                              |
| KASA K01 Nr raportu 004 za okres od 99.12                                                                                                    | .27                          |
| KASA K01 Nr raportu <mark>004</mark> za okres od 99.12<br>Kasa nr 1                                                                                     | .27<br>St.k                  |
| KASA K01 Nr raportu 004 za okres od 99.12<br>Kasa nr 1<br>[Rok 1999]                                                                                    | .27<br>St.}                  |
| KASA KO1 Nr raportu 004 za okres od 99.12<br>Kasa nr 1<br>[Rok 1999]                                                                                    | .27<br>St.k                  |
| KASA KO1 Nr raportu 004 za okres od 99.12<br>Kasa nr 1<br>[Rok 1999]<br>LP Data Dokument Kto/Komu                                                       | .27<br>St.k<br>u<br>ZBT      |
| KASA KO1 Nr raportu 004 za okres od 99.12<br>Kasa nr 1<br>[Rok 1999]<br>LP Data Dokument Kto/Komu<br>1 Win Boss                                         | .27<br>St.k<br>u<br>(RT      |
| KASA KO1 Nr raportu 004 za okres od 99.12<br>Kasa nr 1<br>Rok 1999]<br>LP Data Dokument Kto/Komu<br>1 Win Boss                                          | .27<br>St.k<br>u<br>(RT      |
| KASA KO1 Nr raportu 004 za okres od 99.12<br>Kasa nr 1<br>[Rok 1999]<br>LP Data Dokument Kto/Komu<br>1<br>Czy przenumerować raport 004?                 | .27<br>St.k<br>u<br>(RT      |
| KASA KO1 Nr raportu 004 za okres od 99.12<br>Kasa nr 1<br>[Rok 1999]<br>LP Data Dokument Kto/Komu<br>1 Win Boss<br>2<br>1 Czy przenumerować raport 004? | .27<br>St.k<br>u<br>(RT<br>" |

### **FINANSE**

#### Tworzenie paczki PK na podstawie zaksięgowanego dowodu

Dostępne: Dowody księgowe-> Generator PK z zaksięgowanych dowodów.

Po wywołaniu funkcji otwiera się okno z kryteriami określającymi źródło. Można wybrać albo obroty roczne i wówczas dodatkowo miesiąc księgowy, z którego będą dostępne dowody do kopiowania, albo obroty miesięczne i wówczas można dodatkowo wskazać, że funkcja ma działać na danych próbnego księgowania.

| Lờ                   | Kryteria                       |
|----------------------|--------------------------------|
| (D)Obroty roczne     | Z miesiąca: [styczeń/2000]v    |
| ( )Obroty miesięczne | [] Zbiory próbnego księgowania |

Po zatwierdzeniu tych wstępnych kryteriów wyświetlane są dowody ze wskazanego okresu. Z listy należy wybrać jeden dowód do dalszego przetwarzania. Dalej wg mechanizmu znanego z paczki, czyli: wybór paczki i dane nagłówkowe generowanego dowodu. Jeśli dowód, do którego użytkownik chce kopiować dowód źródłowy istnieje, to są dwie możliwości: albo dopisanie do dowodu istniejącego, albo skasowanie dowodu istniejącego. Pozycje generowanego dowodu są wprost przenoszone ze źródła. Jeśli jednak wybrano dopisywanie do istniejącego dowodu, to numeracja dekretów zaczyna się od pierwszego dostępnego numeru a nie tego z obrotów.

### **KLIENCI**

#### Ewidencja Projektów w Kartotece Klientów

Dodano nową ewidencję w Kartotece Klientów z projektami dla klienta. Obsługa analogiczna do Rozmów z klientami i Historii kontaktów. Dostępna w funkcjach specjalnych F-spec i na klawiszu Ctrl+F8. Kolumny:

Data, Data aktualizacji, Data realizacji, Skrócona treść, Status, Wartość, Symbol, Prowadzący, Zmieniał, Aktywny. Domyślnie widoczne są tylko aktywne projekty. Szczegółowy opis projektu wprowadzamy na klawiszu F2.

| SPRZEDAZ                                                                                                    |      | 1           |              | ×            |
|----------------------------------------------------------------------------------------------------|------|-------------|--------------|--------------|
| SPRZEDAŻ EWIDENCJA PROJEKTÓW KLIENTA – AKTYWNE<br>Zestaw danych:BAZA<br>Szukaj Następny Poprzedni <mark>Dopisz</mark> Aktualizuj Kasuj F-spec Zakończ | Odd  | Bos<br>ział | ss I<br>L:PC | Plus<br>OKA2 |
| Symbol: ELPAPDostawca: [X]Odbiorca: [ ]Inny:NIP:345-245-24-24Branża:BIUBIUROWACentrala:                                                               |      | ]           |              |              |
| Nazwa ELPAP HURTOWNIA PAPIERNICZA Gmina<br>JACEK GAWLIK Powiat                                                                                        |      |             |              |              |
| Kod 8434-555 Miasto GDAŃSK Kraj POLSKA<br>Ulica Kościuszki 7/9                                                                                        | -    |             |              |              |
| Data Dat.Akt. Dat.Real Skrócona treść Status Wart                                                                                                    | .Sym | Pr          | Zm           | A            |
| 17.12.04 17.12.04 18.01.04 drukarka OKI C823 1 5200                                                                                                   | DO   | 0           |              | x            |

Ewidencja projektów klienta jest dostępna we wszystkich modułach, które zawierają ewidencję klientów.

### ZATRUDNIENIE

#### Nr paszportu domyślny w ZUS

W Ewidencji Pracowników, ekran 2 – pomiędzy numerem paszportu a datą ważności dodano znacznik: "Domyślny w ZUS"

W Deklaracjach zgłoszeniowych do ZUS jest wstawiany odpowiedni numer zgodnie z wskaźnikiem (Nr NIP lub nr paszportu).

Problem dotyczy obcokrajowców, którzy początkowo używają nru paszportu (i z tym numerem są zgłoszeni do ZUS), a dopiero później przydzielany jest im nr NIP.

### Wydruk podstawy urlopowej

Dodano wydruk podstawy urlopowej, analogicznie jak podstawy chorobowego. Dostępne na liście płac na ekranie "Aktualizacja absencji urlopowej/niepłatnej" Aktualizuj, TAB i F9.

| Esc- wyjście,<br>Nr ewid-Nazwisko<br>PRAC: 1 ROWEREK<br>Stanowisko: SZEF WŁAŚCICIEL<br>Emeryt: Nie St.niepełnosp | -Imię-<br>JANUSZ<br>PRZEDSIĘB Etat:1<br>O Przelew: Ws | F9- wydru<br>Dział<br>ADM ADM<br>,000 Stawka: Mi<br>z Ulga: Tak | nk specyfikacji<br>MINISTRACJA<br>.es. Karta: Nie<br>Koszty UP: Zwy |
|----------------------------------------------------------------------------------------------------|-------------------------------------------------------|-----------------------------------------------------------------|---------------------------------------------------------------------|
| SPECYFIKACJA PO                                                                                                  | DSTAWY WYMIARU W                                      | YNAGRODZENIA ZA                                                 | A URLOP                                                             |
| Rbg w okresie ostatnich 3 m                                                                                      | niesięcy: 496,00,                                     | nom.w bieżącym                                                  | n m-cu: 0,00                                                        |
| Składniki wynagrodzenia:                                                                                         | Zmienne                                               | Stałe                                                           | Średnia/godz.                                                       |
| Płaca zasadnicza                                                                                                 | 0,00                                                  | 0,00                                                            | 0,00                                                                |
| Premia regulaminowa                                                                                              | 0,00                                                  | 0,00                                                            | 0,00                                                                |
| Premia uznaniowa                                                                                                 | 0,00                                                  | 0,00                                                            | 0,00                                                                |
| Dodatek funkcyjny                                                                                                | 0,00                                                  | 0,00                                                            | 0,00                                                                |
| Dodatek stażowy                                                                                                  | 0.00                                                  | 0.00                                                            | 0.00                                                                |
| Nadgodziny                                                                                                    | 0.00                                                  | 0.00                                                            | 0.00                                                                |
| Inne przychody                                                                                                   | 0,00                                                  | 0,00                                                            | 0,00                                                                |
|                                                                                                    | PROPONOWANA POI                                       | STAWA WYMIARU:                                                  | 0,00000                                                             |
| Proponowane wynagrodzenie za                                                                                     | 11 dni urlopu.                                        | 0.00 godzin:                                                    | 0.00                                                                |
|                                                                                                    | AKCEPTOWANA POL                                       | STAWA WYMIARU:                                                  | 0,0000                                                              |
| Akcer                                                                                                    | towane wynagrodz                                      | enie za urlop:                                                  | 1,913,01                                                            |
| IIII O OF                                                                                                    |                                                       | arrop.                                                          |                                                                     |

| SPEC.PODST.WYMIARU WYNAGR. ZA URL | Pomorska Fabryka Rowerów        |
|-----------------------------------|---------------------------------|
| NA LP 01 ZA MIESIĄC 1999/03       | "ANTYMOTO"                      |
| PRACOWNIK: 1 ROWEREK JANUSZ       | Wersja pokazowa systemu SM-BOSS |
|                                   |                                 |

SPECYFIKACJA PODSTAWY WYMIARU WYNAGRODZENIA ZA URLOP

Rbg w okresie ostatnich 3 miesięcy: 496,00 Nom.w bieżącym m-cu: 0,00

| Składniki wynagrodzenia               | Zmienne | Stałe | Średnia/godz. |
|---------------------------------------|---------|-------|---------------|
| ===================================== | 0,00    | 0,00  | 0,00          |
| Premia regulaminowa                   | 0,00    | 0,00  | 0,001         |
| Premia uznaniowa                      | 0,00    | 0,00  | 0,001         |
| Dodatek funkcyjny                     | 0,00    | 0,00  | 0,001         |
| Dodatek stażowy                       | 0,00    | 0,00  | 0,001         |
| Nadgodziny                            | 0,00    | 0,00  | 0,001         |

### Rozbudowa Pracowniczego Programu Emerytalnego

Pracowniczy Program Emerytalny funkcjonuje w WinBoss w taki sposób, że jeśli pracownik zgłasza chęć udziału w PPE w wysokości 5%, to program oblicza wartość, po czym odlicza ją od brutta, pomniejszając podstawę do ubezpieczeń społecznych.

Pracodawca może finansować mu udział w PPE dodając do wynagrodzenia dodatkowy procent dochodu, nieoskładkowany; pracownik jedynie płaci podatek dochodowy.

Dodano nowy parametr w tabeli Ubezpieczeń Społecznych oznaczający sposób liczenia składki podstawowej PPE. Może przyjmować wartości: *pomniejsza podstawę ubezpieczeń społecznych, wchodzi do podstawy opodatkowania.* Domyślnie: *Pomniejsz podstawę ubezpieczeń* (wg dotychczasowej metody).

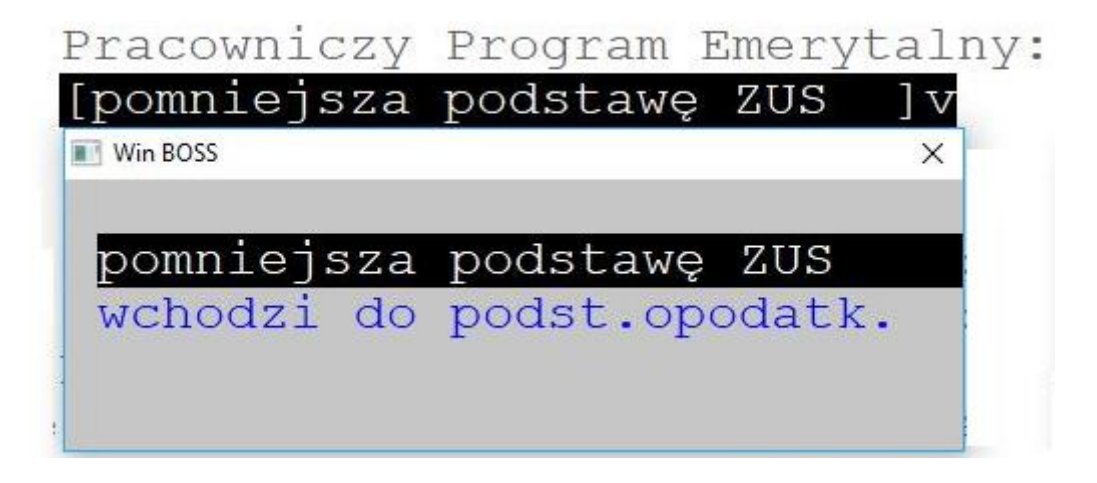

Dostępne: *Administracja-> Parametry systemu-> Tabela Ubezpieczeń Społecznych –* w roku 2018 i w latach późniejszych pojawi się nowy parametr: sposób liczenia składki podstawowej PPE.

Na liście Płac na ekranie Ubezpieczeń społecznych:

- przy wartości parametru "pomniejsza…" - program działa jak dawniej, czyli podstawa do ubezpieczeń społecznych jest pomniejszona o wartość podstawowej składki na III filar. Od pomniejszonej podstawy naliczają się składki na ubezpieczenia, podstawa do ubezpieczenia zdrowotnego i podatku jest odpowiednio większa.

- przy wartości parametru "wchodzi do …" - podstawa do ubezpieczeń społecznych nie zostaje pomniejszona, składki na ubezpieczenia naliczają się od wyższej kwoty, podstawa do ubezpieczenia zdrowotnego jest odpowiednio mniejsza. Do podstawy podatku wchodzi kwota składki podstawowej na III filar.

Lista Płac, ekran Zleceń – analogicznie do ekranu Ubezpieczeń Społecznych, w zależności od wartości parametru wartość składki podstawowej na III filar wpływa na podstawę do Ubezpieczeń społecznych lub na podstawę do opodatkowania.

<u>Przykład:</u> Dotychczasowy sposób: brutto 2000 zł PPE -5% czyli 100 zł podstawa do ZUS - 1900 Po włączeniu opcji:

brutto 2000 zł

PPE -5% czyli 100 zł

podstawa do ZUS nadal – 2000 zł

Obliczone 100 zł wchodzi do podstawy opodatkowania.

Dodatkowa część składki PPE płacona dobrowolnie przez pracownika pozostaje bez zmian w obu przypadkach.

#### Kwota zmniejszająca podatek w roku 2018

Wprowadzono do programu obsługę kwoty zmniejszającej podatek wg progów obowiązujących od stycznia 2018 r.

Aktualne progi to: 8000 zł, 13000 zł, 85528 zł, 127000 zł.

Dostępne w tabeli podatku dochodowego na rok 2018 oraz uwzględniane w obliczaniu podatku i wydrukach.

| PŁACE<br>Gestaw danych:BAZA                                                                                                    | TABELA PODA                                                                                                    | ATKU DOCHODO                                                                                                    | NEGO NA ROK 2                                                                                            | 018                                       | Boss Plu:<br>Oddział:POKA:                                             |
|----------------------------------------------------------------------------------------------------|----------------------------------------------------------------------------------------------------|----------------------------------------------------------------------------------------------------|----------------------------------------------------------------------------------------------------|-------------------------------------------|------------------------------------------------------------------------|
| Kwota zmniejs<br>Miesięczne ko<br>Podwyższone m<br>Koszty uzyska<br>Zaliczka na p<br>Zaliczka na p<br>Zaokrąglenie<br>Zaokrąglenie<br>Kwota, do któ | zająca podat<br>szty uzyskar<br>iesięczne ko<br>nia przychoć<br>odatek docho<br>odatek docho<br>dochodu do o<br>zaliczki na<br>rej jest lic | ek<br>nia przychodu<br>oszty uzyska<br>du od zleceń<br>odowy od zlec<br>odowy od wyna<br>opodatkowania<br>podatek doch<br>czony podatel | 1<br>nia przychodu<br>(%)<br>ceń (%)<br>agr. Zarządu<br>a do rzędu wie<br>nodowy do rzę<br>k zryczałtowa | i RN (%)<br>elkości<br>du wielkości<br>ny | 556,02<br>111,25<br>139,06<br>20<br>18<br>18<br>1,00<br>1,00<br>200,00 |
|                                                                                                    | PODSTAWA OF                                                                                                    | BLICZANIA PO                                                                                                    | DATKU OD DOCH                                                                                            | DDU                                       |                                                                        |
| Ponad kwotę                                                                                                    | 0,00                                                                                                    | Do kwoty 📘                                                                                                    | 85.528,00                                                                                                | procent pod                               | latku <mark>18,00</mark>                                               |
| Ponad kwotę                                                                                                    | 85.528,00                                                                                                    | Do kwoty                                                                                                    | 0,00                                                                                                    | procent pod                               | atku <mark>32,00</mark>                                                |
| Ponad kwotę                                                                                                    | 0,00                                                                                                    | Do kwoty                                                                                                    | 0,00                                                                                                    | procent pod                               | atku 0,00                                                              |
| Ponad kwotę                                                                                                    | 0,00                                                                                                    | Do kwoty                                                                                                    | 0,00                                                                                                    | procent pod                               | latku 0,00                                                             |
| Progi dla kwoty                                                                                                    | zmniejszaja                                                                                                    | ącej podatek                                                                                                    | : 8000 13                                                                                                | 000 85528                                 | 127000                                                                 |

### BOSS

### Informacja o wersji poszczególnych modułów

Dostępne: Narzędzia-> O programie-> Informacja o modułach

| 🕕 Informacja o | modułach                         |         |
|----------------|----------------------------------|---------|
| Moduł          | Nazwa                            | Wersja  |
| wsot.exe       | System Win BOSS - Zakup-Sprzedaż | 0.8.05. |
| wsez.exe       | System Win BOSS - Rozrachunki    | 0.8.05. |
| wfk.exe        | System Win BOSS - Finanse        | 0.8.05. |
| wgm.exe        | System Win BOSS - Magazyn        | 0.8.05. |
| wkadry.exe     | System Win BOSS - Kadry          | 0.8.05. |
| wpla.exe       | System Win BOSS - Płace          | 0.8.05. |
| wCeny.exe      | System Win BOSS - Ceny           | 0.8.05. |
| wSPP.exe       | System Win BOSS - Magazyn        | 0.8.05. |
| wBossInst.exe  | System Win BOSS - Administrator  | 0.8.05. |

### Wysłanie wiadomości do wszystkich pracujących użytkowników

Dodano możliwość wysłania wiadomości do wszystkich pracujących użytkowników, np.: o konieczności wyjścia z programu albo o zebraniu. Wysłana wiadomość pokazuje się na ekranie wszystkich osób aktualnie pracujących w WinBoss.

Wiadomość obsługuje ikona Wiadomość

| Treść wiadomości: | Zebranie w sali konferencyjnej o godz 12 |  |
|-------------------|------------------------------------------|--|
| ок                | Rezvanacia                               |  |

| the tab        |                                                                   | × |
|----------------|-------------------------------------------------------------------|---|
|                | Zebranie w sali konferencyjnej o godz.12. ADMIN 18/01/04 10:41:50 | 7 |
| and the second | ОК                                                                |   |
| L              | Litutkownik: adam k                                               |   |

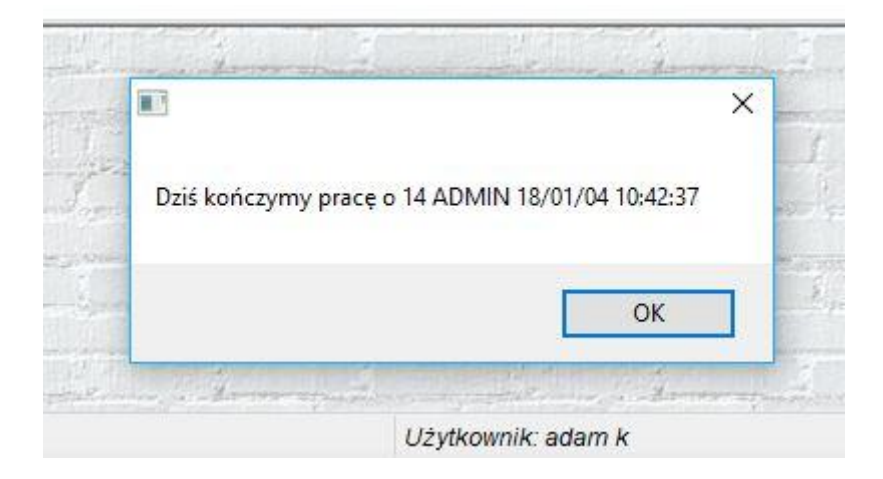

### Rejestracja resetów

Każdy program uruchomiony zostawia ślad uruchomienia w pliku RejStart.ini. Poprawne zakończenie takiego programu ślad ten usuwa. Czyli każdy ślad znajdujący sie w tym pliku PO ZAKOŃCZENIU pracy modułów WinBOSSa świadczy o tym, że program nie został zakończony poprawnie. Plik RejStart.ini jest standardowym plikiem ini o strukturze:

```
[nazwa pliku wykonywalnego*skrócona nazwa modułu]
PID-Data i czas uruchomienia=Identyfikator użytkownika
Przykładowa zawartość pliku z poprawnym zakończeniem programów:
[J:\SM\BIN\wceny.exe*ZAKUP]
[J:\SM\BIN\wbossinst.exe*ADMINISTRATOR]
[J:\SM\BIN\wsez.exe*ROZRACHUNKI]
[J:\SM\BIN\wsez.exe*KASA-BANK]
Zawartość pliku wskazująca na niepoprawną sytuację:
[J:\SM\BIN\wspp.exe*PRODUKCJA]
6688-17.11.29 10:04:51=ADMIN
```

Plik RejStart.ini tworzy się sam w katalogu SM\INSTAL. Nazwy sekcji pozostają, a klucze i wartości są usuwane podczas poprawnego zamknięcia. PID jest to unikalny systemowy identyfikator procesu i ma znaczenie tylko dla samego programu - służy do jednoznacznej

identyfikacji pracującego programu w celu usunięcia klucza i wartości przed poprawnym zamknięciem.

Data i czas uruchomienia to dane startu programu, a Identyfikator użytkownika określa użytkownika, który zainicjował działanie programu.

Rejestracja resetów obejmuje wszystkie moduły WinBossa.